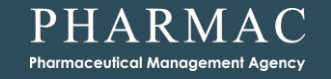

# **Ordering NRT via Onelink**

A guide for Authorised Providers of NRT

New Zealand Government

# Logging in

|                                                          | and a second limit of the                                                            |
|----------------------------------------------------------|--------------------------------------------------------------------------------------|
| ustomer Login                                            | To enhance your product search use the * symbol to indicate partial words<br>eg syr* |
| User Name account# Password Forgot Your Password? LOG IN | Quick Search                                                                         |

- Go to the website:
  - www.onelink.co.nz/Login.aspx
- Type in your login details:
  - User Name and Password
  - These details have not changed, they will be the same as they were for PHARMAConline.
  - They will also be in the email that was sent to you in November 2017.
- Click Log In
  - The first time you log in, you will be asked to change your password. You do not actually need to change it – you can type in your current password again.

# Select your shipping address

| e Full Search | n/Order Notices                              | Order Templates                          | Order / Invoice Enquiry        | Reports | Customer Care | Product Updates | Contact Us | My Account | Logout |   |
|---------------|----------------------------------------------|------------------------------------------|--------------------------------|---------|---------------|-----------------|------------|------------|--------|---|
| ACCOUNT       |                                              |                                          |                                |         |               |                 |            |            |        |   |
| elect \       | <b>Your</b> Shi                              | pping A                                  | ddress                         |         |               |                 |            |            |        |   |
|               |                                              | FF9 /                                    |                                |         |               |                 |            |            |        |   |
|               |                                              |                                          |                                |         |               |                 |            |            |        |   |
| Shipping      | Address                                      |                                          |                                |         |               |                 |            |            |        |   |
| Search        |                                              |                                          |                                |         |               |                 |            |            |        |   |
|               | Typing into the<br>start auto-con<br>options | e'Enter Ship-To' t<br>nplete / filtering | ext box will<br>down a list of |         |               |                 |            |            |        |   |
| OR            |                                              |                                          |                                |         |               |                 |            |            |        |   |
| Select        |                                              |                                          |                                |         |               |                 |            |            |        | * |
|               |                                              |                                          |                                |         |               |                 |            |            |        |   |
|               |                                              |                                          |                                |         |               |                 |            |            |        |   |

- Make sure your shipping address is correct these have been pre-loaded.
  - Note There may be abbreviations used in the on-screen version.
- Most organisations only have one address and the default address will appear at the top of the screen.
- If you have a second site address pre-loaded, then search for it or select it from the dropdown list.
- Once you have the correct destination in the top right of the screen. Click on "Order Templates" from the top menu.

#### Select the NRT Order Template

| Welcome to Onelink. Pharmac                                                         |                                      |                                      |  |  |  |  |  |
|-------------------------------------------------------------------------------------|--------------------------------------|--------------------------------------|--|--|--|--|--|
|                                                                                     | , PALMERSTON NORTH HOSPITAL,, PA     | LMERSTON NORTH 4144 : ZPUBLIC change |  |  |  |  |  |
| connected to health                                                                 |                                      | 🛒 View Cart <b>(0 items)</b>         |  |  |  |  |  |
| Home Full Search/Order Notices Order Templates Order / Invoice Enquiry Reports Cust | omer Care Product Updates Contact Us | 6 My Account Logout                  |  |  |  |  |  |
| View Order Template / Place Order Create / Upload Order Template                    |                                      |                                      |  |  |  |  |  |
| View Order Template / Place Order                                                   |                                      | Quick Search/Order                   |  |  |  |  |  |
| Search Templates Search                                                             |                                      | Onelink Code Quantity                |  |  |  |  |  |
| select all View / Order                                                             | View / Order                         |                                      |  |  |  |  |  |
| Nicotine Replacement Therapy                                                        | Download                             | Full Product Search                  |  |  |  |  |  |
| Print by Product Name Print by Location                                             |                                      |                                      |  |  |  |  |  |
| BACK C TOP OF PAGE                                                                  | BACK TO FULL PRODUCT SEARCH          |                                      |  |  |  |  |  |
| © 2012 Pharmacy Retailing (NZ) Ltd. All rights reserved. Privacy                    |                                      |                                      |  |  |  |  |  |

- A special order template has been created so that you can create an order for NRT products easily.
- From the Order Template page simply click on the wording "Nicotine Replacement Therapy"

#### **Creating an order from the template**

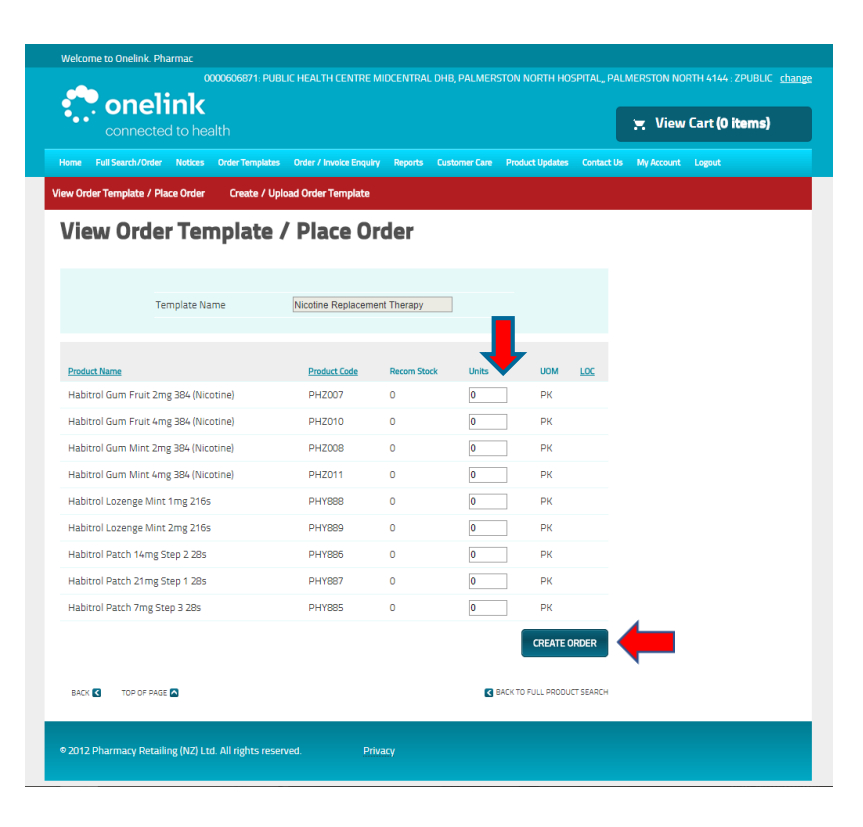

- Simply enter the number of <u>PACKS</u> that you require of each NRT product.
  - Packs are what you give to patients.
  - You may have seen the packs delivered in cartons (larger boxes), but you need to order in packs
    - Lozenges 54 packs per carton
    - Patches 60 packs per carton
    - Gum 16 packs per carton
- When you have entered the number of packs you require, click "Create Order".

#### **Packs in number of cartons – conversion table**

 If you like to remember your order in terms of numbers of cartons then please use this table to calculate how many packs you will need to enter into the order template.

| Cartons                                     | 1  | 2   | 3   | 4   | 5   | 6   | 7   | 8   | 9   | 10  |
|---------------------------------------------|----|-----|-----|-----|-----|-----|-----|-----|-----|-----|
| Lozenges - Packs<br>(216 lozenges per pack) | 54 | 108 | 162 | 216 | 270 | 324 | 378 | 432 | 486 | 540 |
| Patches – Packs<br>(28 patches per pack)    | 60 | 120 | 180 | 240 | 300 | 360 | 420 | 480 | 540 | 600 |
| Gum – Packs<br>(384 pieces of gum per pack) | 16 | 32  | 48  | 64  | 80  | 96  | 112 | 128 | 144 | 160 |

## **Placing the order**

| connected to health |                    |            |                      |                     |                 |                  |                 |            |               |             |
|---------------------|--------------------|------------|----------------------|---------------------|-----------------|------------------|-----------------|------------|---------------|-------------|
| e                   | Full Search/Order  | Notices    | Order Templates      | Order / Invoice End | uiry Reports    | Customer Care    | Product Updates | Contact Us | My Account Lo | gout        |
| ar                  | t                  |            |                      |                     |                 |                  |                 |            |               |             |
| ase                 | note: stock is not | sold to yo | ou until you click ( | on the proprder     | button at the b | ottom of the pag | ge.             |            |               |             |
|                     |                    |            |                      | •                   |                 |                  |                 |            |               |             |
|                     | PL                 | irchase Or | rder Number *        | NRT1217             | ]               |                  |                 |            |               |             |
|                     |                    |            |                      |                     |                 |                  |                 |            |               |             |
| ine                 | Product Name       |            |                      |                     | Product Code    | Units Ordere     | d UOM           | Unit Price | Net Unit Pr   | rice Delete |
|                     | Habitral Date      | h Zana Sto | n 3 39-              |                     | DUVOOE          | 60               | DK              | (ex GST)   | (ex GST)      | ×           |
|                     | Habitrol Pate      |            |                      |                     | PH1885          | 190              | PK              | \$10.57    | \$034.20      |             |
|                     | Habitrol Loze      | nge Mint ' | 2mg 216s             |                     | PHY889          | 216              | PK              | \$14.14    | \$3,054,74    | X           |
|                     | Habitrol Loze      | nge Mint : | 1mg 216s             |                     | PHY888          | 216              | PK              | \$12.91    | \$2,788,56    |             |
|                     | Habitrol Gum       | Mint 4ms   | z 384 (Nicotine)     |                     | PHZ011          | 320              | PK              | \$25.67    | \$8,214.40    |             |
|                     | Habitrol Gum       | Mint 2mg   | 384 (Nicotine)       |                     | PHZ008          | 320              | PK              | \$22.26    | \$7,123.20    |             |
|                     | Habitrol Gum       | Fruit 4mg  | g 384 (Nicotine)     |                     | PHZ010          | 160              | PK              | \$25.67    | \$4,107.20    | 2           |
|                     | Habitrol Gum       | Fruit 2mg  | g 384 (Nicotine)     |                     | PHZ007          | 160              | PK              | \$22.26    | \$3,561.60    | ×           |
|                     |                    |            |                      |                     |                 |                  | Estima          | ted Total  | \$31,634.4    | 0           |
|                     |                    |            |                      |                     |                 |                  |                 |            |               |             |
| CLE                 | AR CART            |            |                      |                     |                 | RETURN TO IN     | APREST          | CONTINUES  | HOPPING       | PLACE ORDER |
|                     |                    |            |                      |                     |                 |                  |                 |            |               |             |

- Check that the order is correct
  - If you need to amend it
    - Click "Return To Imprest"
- If it is correct
  - Enter a Purchase Order Number
  - Please use the following format:
    - <u>NRTMMYY</u> = NRT Month Year
    - e.g NRT1217 = December 2017 NRT0318 = March 2018
- Then click "Place Order"

#### Order confirmation, repeat and logout

- Once you have placed your order, an order confirmation will appear.
  - You can choose to print this for your records.
- If you need to make another order for a different delivery site then click on the word "<u>change</u>" in the top right of the page.
- Repeat the "Select your shipping address" step from earlier.
- Once you have the correct destination displayed in the top right of the screen Click on "Order Templates" from the top menu and repeat the process.
- Once you have entered your orders, click "Logout"

## NRT quarterly order dates 2018-2020

| Quarterly delivery | Order deadline    | To be delivered before |
|--------------------|-------------------|------------------------|
| January 2018       | 1 December 2017   | 19 January 2018        |
| April 2018         | 16 March 2018     | 13 April 2018          |
| July 2018          | 15 June 2018      | 13 July 2018           |
| October 2018       | 21 September 2018 | 19 October 2018        |
| January 2019       | 7 December 2018   | 25 January 2019        |
| April 2019         | 15 March 2019     | 12 April 2019          |
| July 2019          | 21 June 2019      | 19 July 2019           |
| October 2019       | 20 September 2019 | 18 October 2019        |
| January 2020       | 6 December 2019   | 24 January 2020        |
| April 2020         | 20 March 2020     | 17 April 2020          |